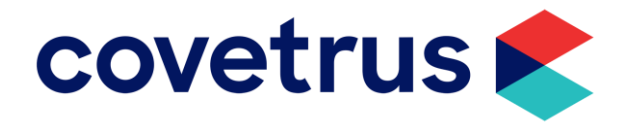

# Hoe zoek ik artikels op NetOrder?

| Artikels selecteren via : |                                     |                  |
|---------------------------|-------------------------------------|------------------|
|                           | Diergeneesmiddelen                  | E Snelbestellen  |
|                           | 🏔 Humane geneesmiddelen - Producten | Bestellijsten    |
| 品 Catalogus               | Verzorgingsproducten - Overige      | 📇 Bestelbestand  |
| Q Zoeken                  | 🛃 Aanvullende diervoeders           | Praktijkartikels |
|                           | S Diervoeding                       |                  |
|                           | ✤ Instrumentarium                   |                  |

- 1. Via <u>Zoeken</u>
- 2. Via <u>Catalogus</u> (boomstructuur)
- 3. Door op Categorieën te klikken
- 4. Door te selecteren uit <u>bestaande Bestellijsten en</u> <u>Praktijkartikels</u>

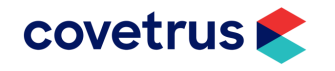

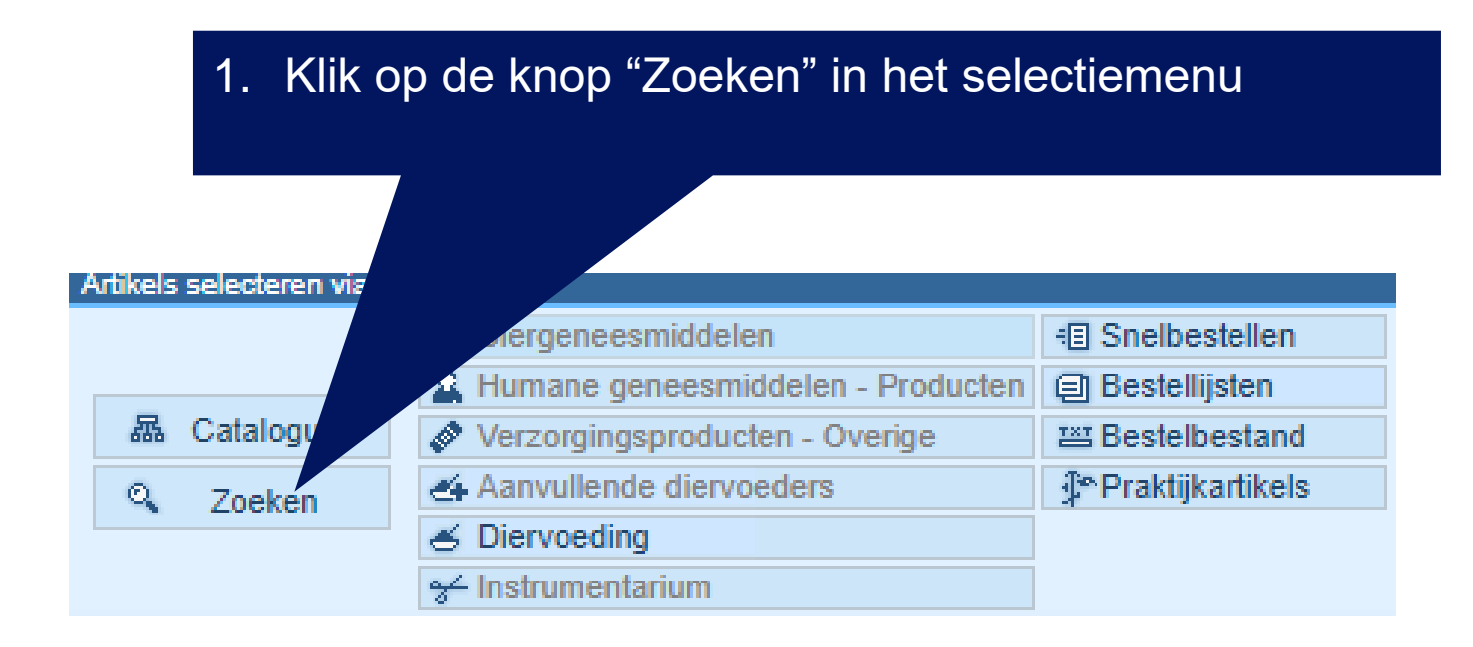

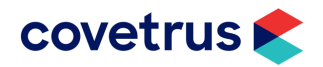

| Zoeken           | <ul> <li>2. Vul vervolgens in he<br/>U kan meerdere zoekv<br/>bvb</li> <li>Omschrijving &gt; sput</li> <li>Verdeler &gt; Covetrus<br/>Klik vervolgens op "Zo</li> </ul>                                                                | et zoekvenster de zoekwaarden in.<br>vaarden tegelijkertijd invullen<br>it<br>s Brand<br>ek" |               |
|------------------|----------------------------------------------------------------------------------------------------|----------------------------------------------------------------------------------------------|---------------|
| Beginnend met:   |                                                                                                    |                                                                                              |               |
| Omschrijving:    | spuit                                                                                                    | Hoofdgroep: Alle                                                                             | $\overline{}$ |
| Verdeler:        | COVETRUS BRAND V                                                                                                    |                                                                                              |               |
| Artikel nr.:     |                                                                                                    |                                                                                              |               |
| CNK nr.:         |                                                                                                    |                                                                                              |               |
| Gewijzigd sinds: |                                                                                                    |                                                                                              |               |
| Sortering:       | <ul> <li>Enkel nieuwe producten</li> <li>Enkel praktijkartikels</li> <li>Enkel producten met reductie</li> <li>Uit de handel genomen</li> <li>Deals</li> <li>Outlet</li> <li>Geen</li> <li>Zoek Reset</li> <li>Beheer tekst</li> </ul> |                                                                                              |               |
| covet            | rus 🗲                                                                                                    |                                                                                              | 4             |

🚨 Humane geneesmiddelen - Producten 🗐 Bes

toon alles

THE

Diergeneesmiddelen

Aanvullende diervoeders

∠ Diervoeding ∠ Instrumentari

Verzorgingsproducten - Overige

Zoek

Artikels selecteren via

0

Catalogus

Zoeken

luer

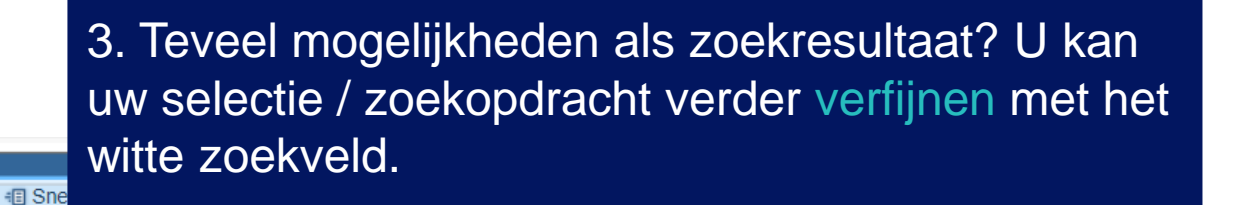

Bvb luer > nu wordt in de selectie van spuiten van Covetrus Brand gezocht naar de artikels met "luer" in de omschrijving.

|   | art. nr 🍦 | omschrijving                                              | A<br>T       | verdeler       | eerste vervaldatum<br>beschikbaar | apoth. | bruto prijs net | to prijs   | aantal | voeg toe aan<br>winkelmandje |
|---|-----------|-----------------------------------------------------------|--------------|----------------|-----------------------------------|--------|-----------------|------------|--------|------------------------------|
|   | 2800547   | SPUIT CVET CATHETER TIP 3-<br>DELIG 50ML 50ST             | <u>etail</u> | COVETRUS BRAND | 2/11/2025                         | -      | 26,53 🔄 🕥 👔     | <b>J</b> ( |        | ⇒ 💝                          |
|   | 2800549   | SPUIT CVET LL 3-DELIG 3ML<br>100ST                        | <u>etail</u> | COVETRUS BRAND | 1/08/2025                         | -      | 8,27 🔄 🕥        | <b>j</b> ( |        | ⇒ 🥲                          |
|   | 2800550   | SPUIT CVET LL 3-DELIG 5ML<br>100ST                        | <u>etail</u> | COVETRUS BRAND | 1/09/2025                         | -      | 13,58 🔄 🕥 👔     | <b>j</b> ( |        | ⇒ 🥲                          |
|   | 2800535   | SPUIT CVET LUER 2-DELIG 1ML<br>100ST BESPARENDE ZUIGER    | <u>etail</u> | COVETRUS BRAND | 1/11/2025                         | -      | 6,99 🔄 🕥 👔      | <b>i</b> ( |        | ⇒ 💝                          |
|   | 2800536   | SPUIT CVET LUER 2-DELIG de                                | <u>etail</u> | COVETRUS BRAND | 1/09/2025                         | -      | 3,40 🔄 🌀 👔      | <b>)</b>   |        | ⇒ 🥲                          |
|   | 2800537   | SPUIT CVET LUER 2-DELIG<br>5ML/6ML 100ST EXCENTRISCH      | <u>etail</u> | COVETRUS BRAND | 1/08/2025                         | -      | 4,67 🔄 🕥 👔      | <b>)</b>   |        | ⇒ 🥲                          |
|   | 2800538   | SPUIT CVET LUER 2-DELIG<br>10ML/12ML 100ST<br>EXCENTRISCH | <u>etail</u> | COVETRUS BRAND | 1/08/2025                         | -      | 6,29 🔄 🌀        | <b>J</b>   |        | ⇒ 💝                          |
| ۲ | 2800540   | SPUIT CVET LUER 3-DELIG<br>2ML/3ML 100ST                  | <u>etail</u> | COVETRUS BRAND | 1/09/2025                         | -      | 3,66 🔄 🕥 👔      | <b>i</b> ( |        | ⇒ 💝                          |
|   | 2800541   | SPUIT CVET LUER 3-DELIG 5ML de                            | <u>etail</u> | COVETRUS BRAND | 1/09/2025                         | -      | 4,68 🔄 🕥        | <b>j</b>   |        | ≥                            |
|   | 2800546   | SPUIT CVET LUER 3-DELIG 5ML<br>100ST EXCENTRISCH          | etail        | COVETRUS BRAND | 1/08/2025                         | -      | 6,54 🔄 🌀        | <b>J</b> ] |        | ⇒ 🕲                          |

4. Als het zoekresultaat nog te breed is kan u deze telkens weer verfijnen via het witte zoekveld.

Bvb 2-delig > nu wordt in de selectie van luer lock spuiten van Covetrus Brand gezocht naar de 2delige

|   | Catalogus<br>Zoeken | <ul> <li>Diergeneesmiddelen</li> <li>Humane geneesmiddelen - Producten</li> <li>Verzorgingsproducten - Overige</li> <li>Aanvullende diervoeders</li> <li>Diervoeding</li> <li>Instrumentarium</li> </ul> | <ul> <li>Snelbestellen</li> <li>Bestellijsten</li> <li>Bestellijsten</li> </ul> |         | 80                                | Gev<br>80 an<br>ter w<br>Oliv | vone bestelli<br>rtikel(s) in win<br>/aarde van 6 7<br>vierDon't t<br>bekij | ngen Home deliveri<br>kelmandje<br>'88,48 € (Bruto)<br>ouch…Ple ✔ 📑 🗹<br>k winkelmandje | ies         | el Klaar v<br>el Leverin<br>le Backor<br>i Mijn ge<br>i Mijn he<br>i Prijslijs<br>4 artik | voor levering<br>ngen<br>rders<br>egevens<br>erinneringen<br>sten<br>kels gevonden |
|---|---------------------|----------------------------------------------------------------------------------------------------|---------------------------------------------------------------------------------|---------|-----------------------------------|-------------------------------|-----------------------------------------------------------------------------|-----------------------------------------------------------------------------------------|-------------|-------------------------------------------------------------------------------------------|------------------------------------------------------------------------------------|
| [ | art. nr             | omschrijving                                                                                                    | verd                                                                            | eler 🍦  | eerste vervaldatur<br>beschikbaar | n 🔺                           | verk.pr.<br>apoth.                                                          | bruto prijs                                                                             | etto prijs  | aantal                                                                                    | voeg toe aan<br>winkelmandje                                                       |
| 1 | 2800535             | SPUIT CVET LUER 2-DELIG 1ML<br>100ST BESPARENDE ZUIGER                                                                                                    | iil COVETRU                                                                     | S BRAND | 1/11/2025                         | 9                             | -                                                                           | 6,99 🔚 🔘                                                                                | <b>\$</b> 1 |                                                                                           | ⇒©                                                                                 |
| Ì | 2800536             | SPUIT CVET LUER 2-DELIG<br>2ML/3ML 100ST                                                                                                    | iil COVETRU                                                                     | S BRAND | 1/09/2025                         |                               | -                                                                           | 3,40 🔄 🔘                                                                                | <b>\$</b> 0 |                                                                                           | ⇒ 💝                                                                                |
| 1 | 2800537             | SPUIT CVET LUER 2-DELIG<br>5ML/6ML 100ST EXCENTRISCH                                                                                                    | il COVETRU                                                                      | S BRAND | 1/08/2025                         |                               | -                                                                           | 4,67 🔄 🔘                                                                                | <b>\$</b>   |                                                                                           | ⇒ 💝                                                                                |
|   | 2800538             | SPUIT CVET LUER 2-DELIG<br>10ML/12ML 100ST deta<br>EXCENTRISCH                                                                                                    | ill COVETRU                                                                     | S BRAND | 1/08/2025                         |                               | -                                                                           | 6,29 🔄 🌀                                                                                | <b>.</b>    |                                                                                           | ⇒ 💝                                                                                |
|   |                     |                                                                                                    |                                                                                 |         |                                   |                               | 100 🗸                                                                       | artikels per pagina   ex                                                                | porteer     | deze liist n                                                                              | aar Excel 🗈                                                                        |

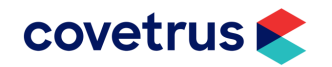

ale coloctoron vi

Diergeneesmiddelen

Beheer tekst

Artikels selecteren via

5. U kan in het Zoeken-venster ook zoeken op productcategorieën via Hoofdgroep. In de gekozen hoofdgroep kan u dan telkens verfijnen.

|                  | 🔔 Humane geneesmiddelen - Producten           | eeragreep harre  |                                  |              |
|------------------|-----------------------------------------------|------------------|----------------------------------|--------------|
| 品 Catalogus      | Verzorgingsproducten - Overige                | Desterbestan     |                                  | (Dende)      |
| Q Zoeken         | 👍 Aanvullende diervoeders                     | Praktijkartikels | ter waarde van 6 788,4           | 18 € (Bruto) |
|                  |                                               |                  | OlivierDon't touch               | hPle 🗸 🗎 🗹   |
|                  | 🛩 Instrumentarium                             |                  | bekijk wir                       | nkelmandje   |
| 1                |                                               |                  |                                  |              |
| Zoeken           |                                               |                  |                                  |              |
| Beginnend met:   |                                               |                  |                                  |              |
| Omschrijving:    |                                               | Hoofdgroep:      | Diervoeding                      | ~            |
| Verdeler:        | verdeler                                      | ✓ Subgroep 1:    | Hond                             | ~            |
| Artikel nr.:     |                                               | Subgroep 2:      | Gezonde hond - onderhoudsvoeding | g <b>v</b>   |
| CNK nr.:         |                                               | Subgroep 3:      | Volwassen hond                   | ~            |
| Gewijzigd sinds: |                                               | Subgroep 4:      | Droge voeding                    | ~            |
|                  | Enkel nieuwe producten                        | kartikels        |                                  |              |
|                  | ✓ Enkel producten met reductie □ Uit de hande | el genomen       |                                  |              |
|                  | Deals Outlet                                  |                  |                                  |              |
| Sortering:       | Geen                                          | ~                |                                  |              |
|                  | Zoek Reset                                    |                  |                                  |              |
|                  |                                               |                  |                                  |              |

| Artikels selecteren v | ria :                                                                                                    |                                                                                                    | Bestelling bekijken / verze | enden                                                                                                    |
|-----------------------|----------------------------------------------------------------------------------------------------|----------------------------------------------------------------------------------------------------|-----------------------------|----------------------------------------------------------------------------------------------------|
| 📠 Catalogus           | <ul> <li>Diergeneesmiddelen</li> <li>Humane geneesmiddelen - Producten</li> <li>Verzorgingsproducten - Overige</li> <li>Aanvullende diervoeders</li> <li>Diervoeding</li> <li>Instrumentarium</li> </ul> | <ul> <li>Snelbestellen</li> <li>Bestellijsten</li> <li>Bestelbestand</li> <li>Praktijkartikels</li> </ul> | 80                          | Gewone bestellingenHome deliveries80 artikel(s) in winkelmandje<br>ter waarde van 6 788,48 € (Bruto)OlivierDon't touchPle ∨EDekijk winkelmandje |
| Zoeken                |                                                                                                    |                                                                                                    |                             |                                                                                                    |
| Beginnend met:        |                                                                                                    |                                                                                                    |                             |                                                                                                    |
| Omschrijving:         |                                                                                                    |                                                                                                    |                             |                                                                                                    |
| Verdeler:             | verdeler                                                                                                    | ~ 6                                                                                                    | 6. Wenst u en               | kel nieuwe artikels.                                                                                                    |
| Artikel nr.:          |                                                                                                    |                                                                                                    | ortikals mat re             | ductie of artikels uit                                                                                                    |
| CNK nr :              | L                                                                                                    |                                                                                                    |                             |                                                                                                    |
|                       |                                                                                                    |                                                                                                    | handel? VINK                | dan net gewenste vakje                                                                                                    |
| Gewijziga sinas.      |                                                                                                    |                                                                                                    | aan. Vinkt u "              | Deals" aan, dan krijgt u                                                                                                    |
|                       | Enkel nieuwe producten                                                                                                    | raktijkartikels                                                                                           | eindereeks / k              | orte vervaldatum                                                                                                    |
|                       | Z Enkel producten met reductie                                                                                                    | andel genomen                                                                                             | artikels met er             | en straffe korting maar                                                                                                    |
|                       | Deals Outlet                                                                                                    |                                                                                                    |                             | valat zalazz da ve arread                                                                                                    |
| Sortering             | Coop                                                                                                    |                                                                                                    | beze korting g              | eldt zolang de voorraad                                                                                                    |
| oontening.            |                                                                                                    | ¥8                                                                                                    | strekt (OP=OF               | P)                                                                                                    |
|                       | Zoek Reset                                                                                                    |                                                                                                    |                             |                                                                                                    |
|                       |                                                                                                    |                                                                                                    |                             |                                                                                                    |

Beheer tekst

| Artikels selecteren via : |                                     |                  |
|---------------------------|-------------------------------------|------------------|
|                           | Diergeneesmiddelen                  | E Snelbestellen  |
|                           | 🚨 Humane geneesmiddelen - Producten | Bestellijsten    |
| 品 Catalogus               | 🔗 Verzorgingsproducten - Overige    | 📇 Bestelbestand  |
| Q Zoeken                  | 去 Aanvullende diervoeders           | Praktijkartikels |
|                           | S Diervoeding                       |                  |
|                           | 😽 Instrumentarium                   |                  |

#### 1. Via <u>Zoeken</u>

- 2. Via Catalogus (boomstructuur)
- 3. Door op Categorieën te klikken
- 4. Door te selecteren uit <u>bestaande Bestellijsten en</u> <u>Praktijkartikels</u>

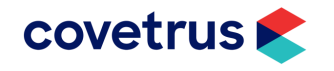

#### 2. Zoeken via de Catalogus

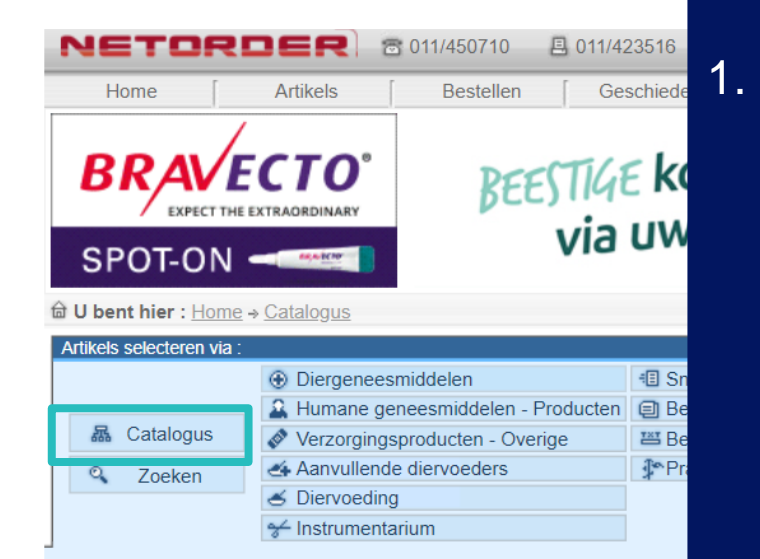

#### Klik op de knop Catalogus, klik in de boomstructuur telkens op het +-teken om u zoekopdracht te verfijnen en klik vervolgens op de (sub)categorie waarvoor u een productselectie wenst

bvb Diervoeding > Hond > Onderhoudsvoeding > Volwassen hond > Droge voeding.

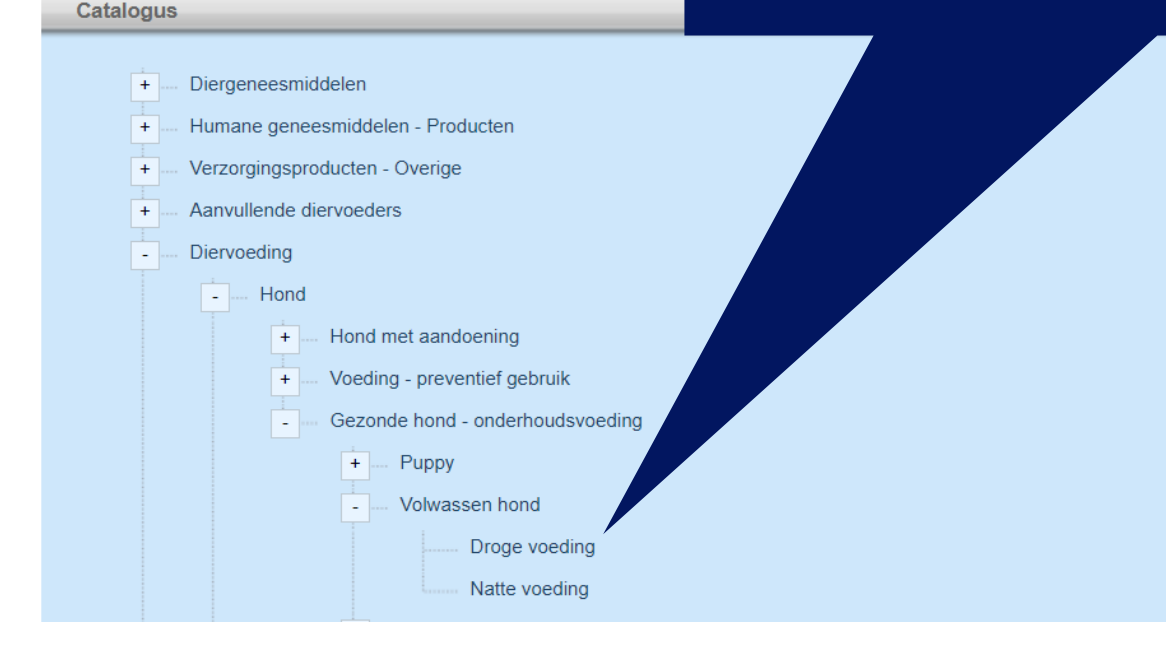

### 2. Zoeken via de Catalogus

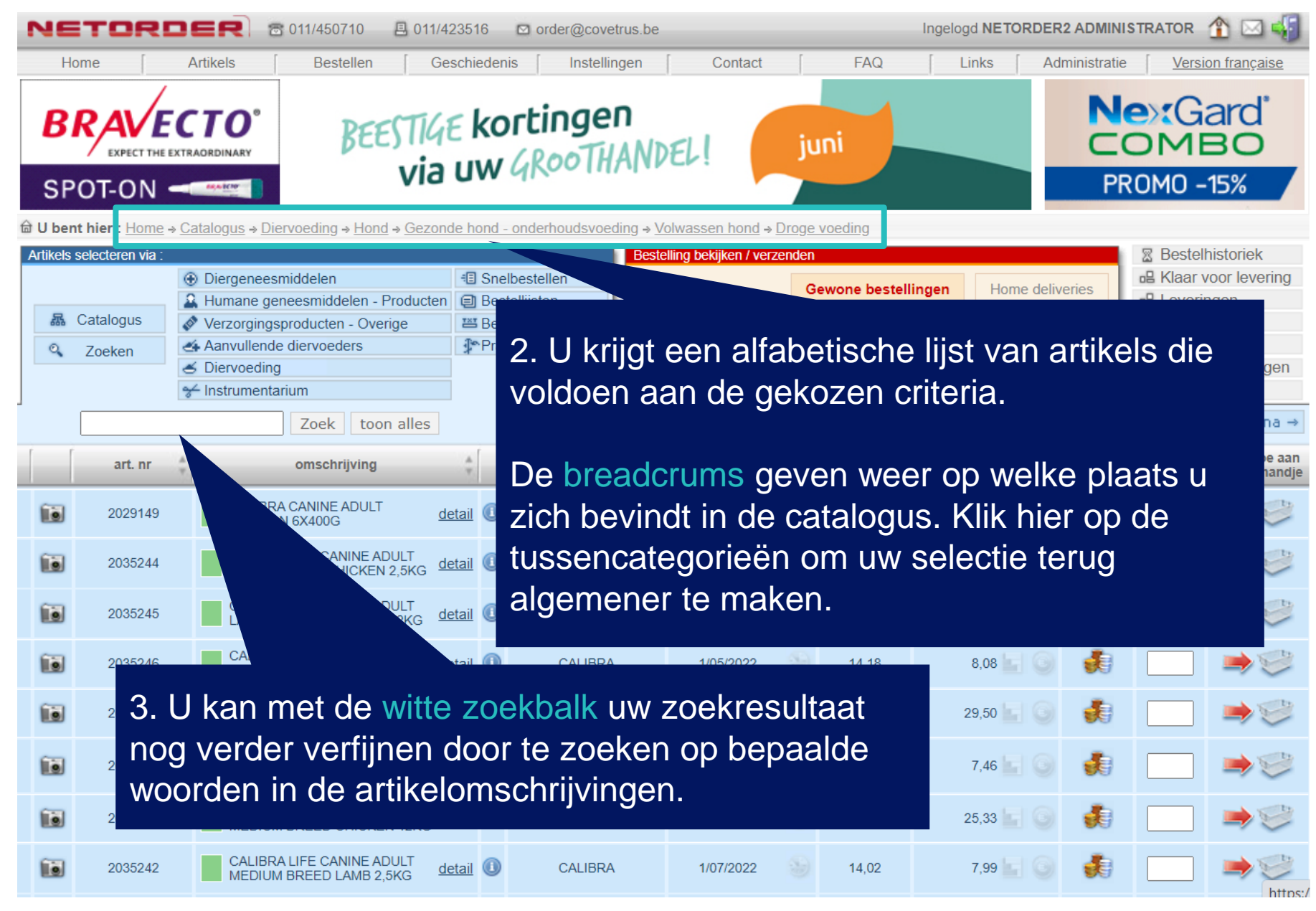

| Artikels selecter | en via :                            |                   |
|-------------------|-------------------------------------|-------------------|
|                   | Diergeneesmiddelen                  | I Snelbestellen   |
|                   | 🏔 Humane geneesmiddelen - Producte  | n 🗐 Bestellijsten |
| 🛛 👪 Catalog       | us 🔗 Verzorgingsproducten - Overige | 📇 Bestelbestand   |
| Q Zoeke           | n 🛃 Aanvullende diervoeders         | Praktijkartikels  |
|                   |                                     |                   |
|                   | 😽 Instrumentarium                   |                   |

- 1. Via <u>Zoeken</u>
- 2. Via <u>Catalogus</u> (boomstructuur)
- 3. Door op Categorieën te klikken
- 4. Door te selecteren uit <u>bestaande Bestellijsten en</u> <u>Praktijkartikels</u>

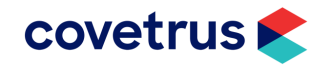

## 3. Zoeken via Categorieën

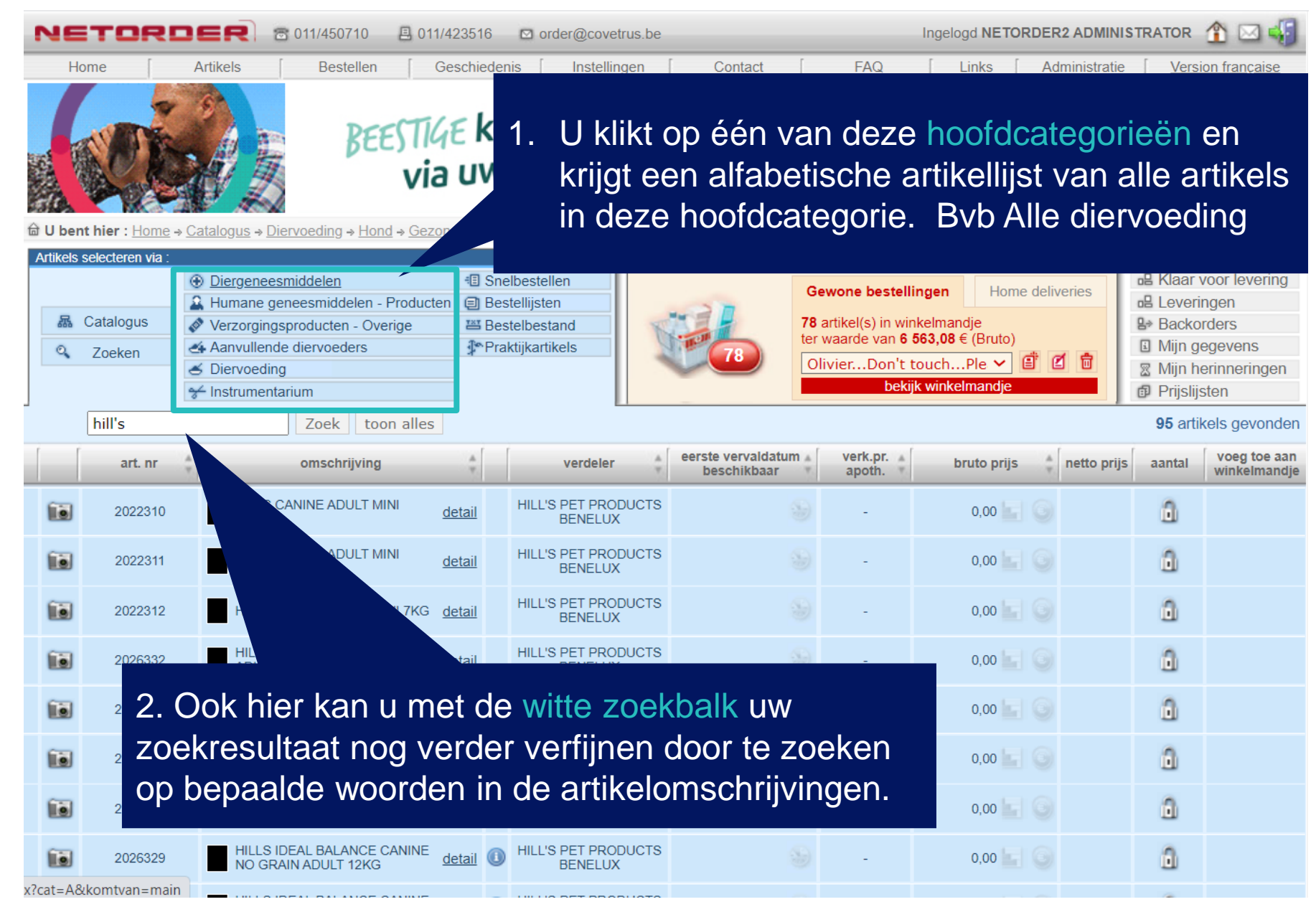

| Artikels selecteren via : |                                     |                  |
|---------------------------|-------------------------------------|------------------|
|                           | Diergeneesmiddelen                  | E Snelbestellen  |
|                           | 🏔 Humane geneesmiddelen - Producten | Bestellijsten    |
| 品 Catalogus               | Verzorgingsproducten - Overige      | 📇 Bestelbestand  |
| Q Zoeken                  | 🗠 Aanvullende diervoeders           | Praktijkartikels |
|                           | S Diervoeding                       |                  |
|                           | ✤ Instrumentarium                   |                  |

#### 1. Via <u>Zoeken</u>

- 2. Via Catalogus (boomstructuur)
- 3. Door op <u>Categorieën</u> te klikken
- 4. Door te selecteren uit <u>bestaande Bestellijsten en</u> <u>Praktijkartikels</u>

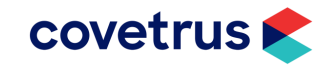

#### 4. Artikels selecteren uit Bestellijsten of Praktijkartikels

| NETORDER 2011/450710 🖪 011/423516 🖸 order@covetru                                                                                                    | s.be Ingelogd NETORDER2 ADMINISTRATOR 🏠 🖂 📢                                                                                                    |
|----------------------------------------------------------------------------------------------------|----------------------------------------------------------------------------------------------------|
| Home Artikels Bestellen Geschiedenis Instellinge                                                                                                    | en Contact FAQ Links Administratie <u>Version française</u>                                                                                                    |
| BEESTIGE kortingen                                                                                                    | NDELI juni NexGard'                                                                                                    |
| via uw grootin                                                                                                    | 1 U kan uit een eerder gemaakte Bestellijst                                                                                                    |
| A U bent hier : <u>Home</u> → <u>Bestellijst</u>                                                                                                    |                                                                                                    |
| Image: Catalogus       Image: Diergeneesmiddelen       Image: Snelbestellen         Image: Catalogus       Image: Verzorgingsproducten - Producten       Image: Bestellijsten         Image: Catalogus       Image: Verzorgingsproducten - Overige       Image: Bestelbestand         Image: Catalogus       Image: Annvullende diervoeders       Image: Praktijkartikels         Image: Catalogus       Image: Catalogus       Image: Praktijkartikels         Image: Catalogus       Image: Praktijkartikels       Image: Praktijkartikels         Image: Catalogus       Image: Praktijkartikels       Image: Praktijkartikels         Image: Catalogus       Image: Praktijkartikels       Image: Praktijkartikels         Image: Praktijkartikels       Image: Praktijkartikels       Image: Praktijkartikels         Image: Praktijkartikels       Image: Praktijkartikels       Image: Praktijkartikels         Image: Praktijkartikels       Image: Praktijkartikels       Image: Praktijkartikels         Image: Praktijkartikels       Image: Praktijkartikels       Image: Praktijkartikels         Image: Praktijkartikels       Image: Praktijkartikels       Image: Praktijkartikels         Image: Praktijkartikels       Image: Praktijkartikels       Image: Praktijkartikels         Image: Praktijkartikels       Image: Praktijkartikels       Image: Praktijkartikels         Image: P                                                                                                    | <ul> <li>artikels selecteren verplaatsen haar<br/>uw winkelmandje.</li> <li>2. Of via praktijkartikels kan u artikels<br/>bestellen uit vorige bestellingen.</li> </ul> |
| BESTELLIJSTEN                                                                                                    |                                                                                                    |
| test 🗸 🗳 🖉 🛱 🛱                                                                                                    |                                                                                                    |
|                                                                                                    | eerste                                                                                                    |
| art. nr. omschrijving                                                                                                    | Promotie vervaldatum aantal bruto netto<br>beschikbaar prijs prijs                                                                                                    |
| art. nr.       omschrijving         Image: Comparison of the system of the system of the s | Promotievervaldatum<br>beschikbaaraantalbruto<br>prijsnetto<br>prijs05/09/202214,49 (€)€<                                                                               |
| □ art. nr. omschrijving         □ 2036167       □ CALIBRA JOY CANINE CLASSIC BREAST CHICKEN 250G         Geselecteerde artikels toevoegen aan:       OlivierDon't touchPlease ▼                                                                                                    | Promotie     vervaldatum<br>beschikbaar     aantal     bruto<br>prijs     netto<br>prijs       05/09/2022     1     4,49 (€)     €                                      |

## 4. Artikels selecteren uit Bestellijsten of Praktijkartikels

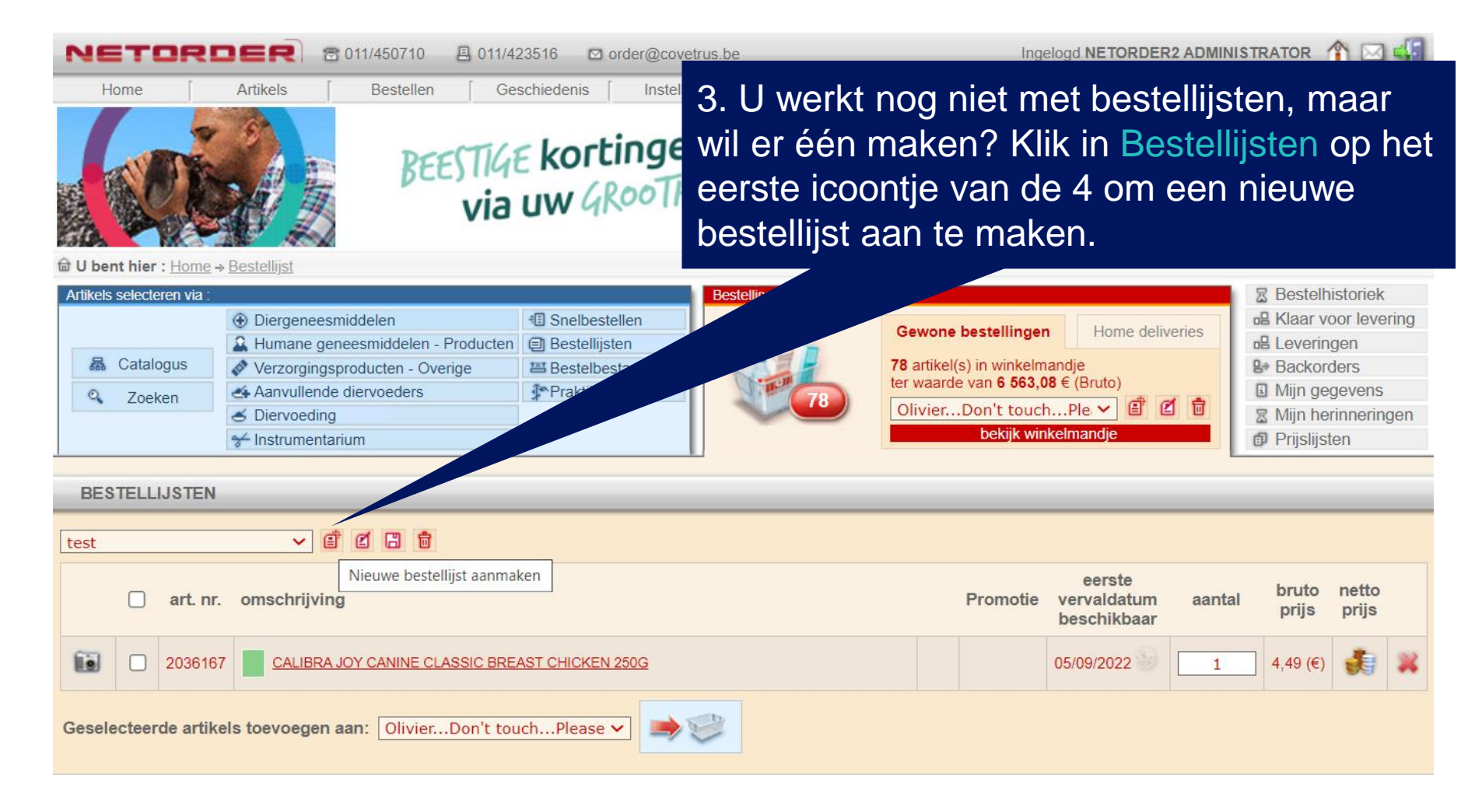

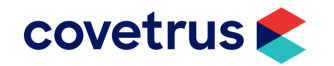

#### 4. Artikels selecteren uit Bestellijsten of Praktijkartikels

4. U kan vervolgens een artikel opzoeken via de zoekfunctie en deze in de detailpagina van het artikel aan de bestellijst toevoegen via het lijst-icoontje rechtsbeneden.

|                  | Artikel:                        | CALIBRA VDIET CANINE<br>DIABETIC/OBESITY 12KG | BTW:              | 21 %       |           |
|------------------|---------------------------------|-----------------------------------------------|-------------------|------------|-----------|
| Distance Classes | Artikelnummer:                  | 2027943                                       | CNK nummer:       | V027943    |           |
|                  | Verdeler:                       | CALIBRA                                       | Kleinste eenheid: | ST         |           |
|                  | Eerste vervaldatum beschikbaar: | 1/06/2022                                     | Bewaarmodaliteit: | Voeding    |           |
|                  | Verkoopspr. apoth.:             | 59,64€                                        | Facturatie:       | Covetrus B |           |
| A                | Brutoprijs:                     | 33,99€                                        | Laatst gewijzigd: | 12/05/2021 | RC        |
|                  | Nettoprijs:                     | <b>3</b>                                      |                   |            |           |
| 1                | ! OPGELET! GAAT UIT HANDEL !    |                                               |                   |            | Houd geze |
| Beheer foto's    |                                 |                                               |                   |            | vitaal m  |
|                  | Extra info: DIABETES            | OBESITY CANINE Dagelijkse hoeve               | eelheid.pdf       |            | HEALT     |
|                  | Beheer Do                       | ocumenten                                     |                   |            |           |
|                  | Beheer te                       | kst                                           |                   |            |           |
|                  |                                 |                                               |                   |            |           |

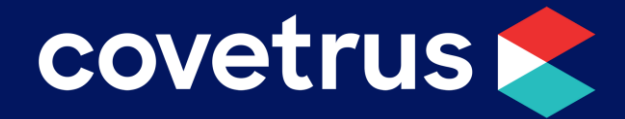

Niet gevonden wat u zocht? order@covetrus.be